## Twitterをインストールする

## <Androidの場合>

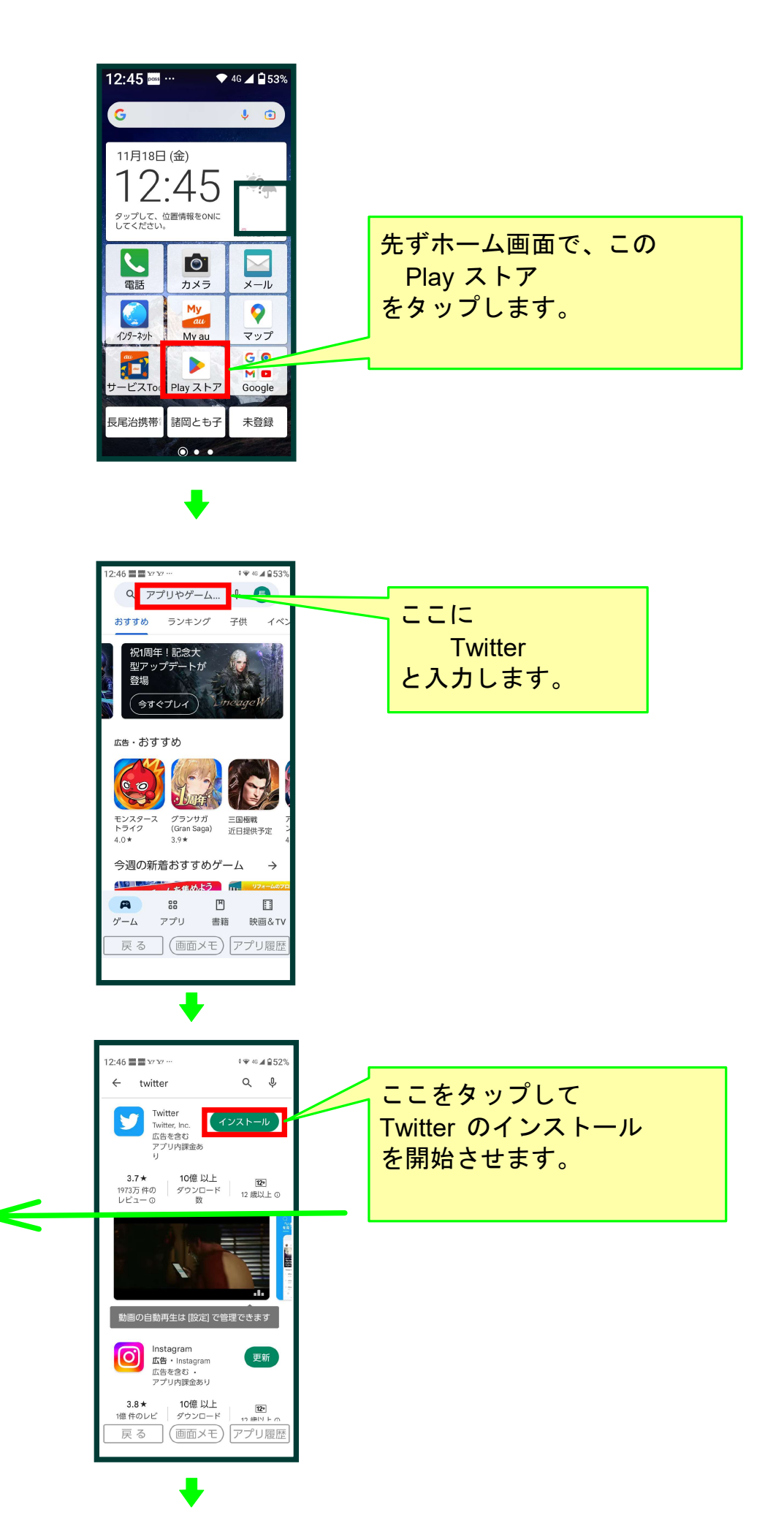

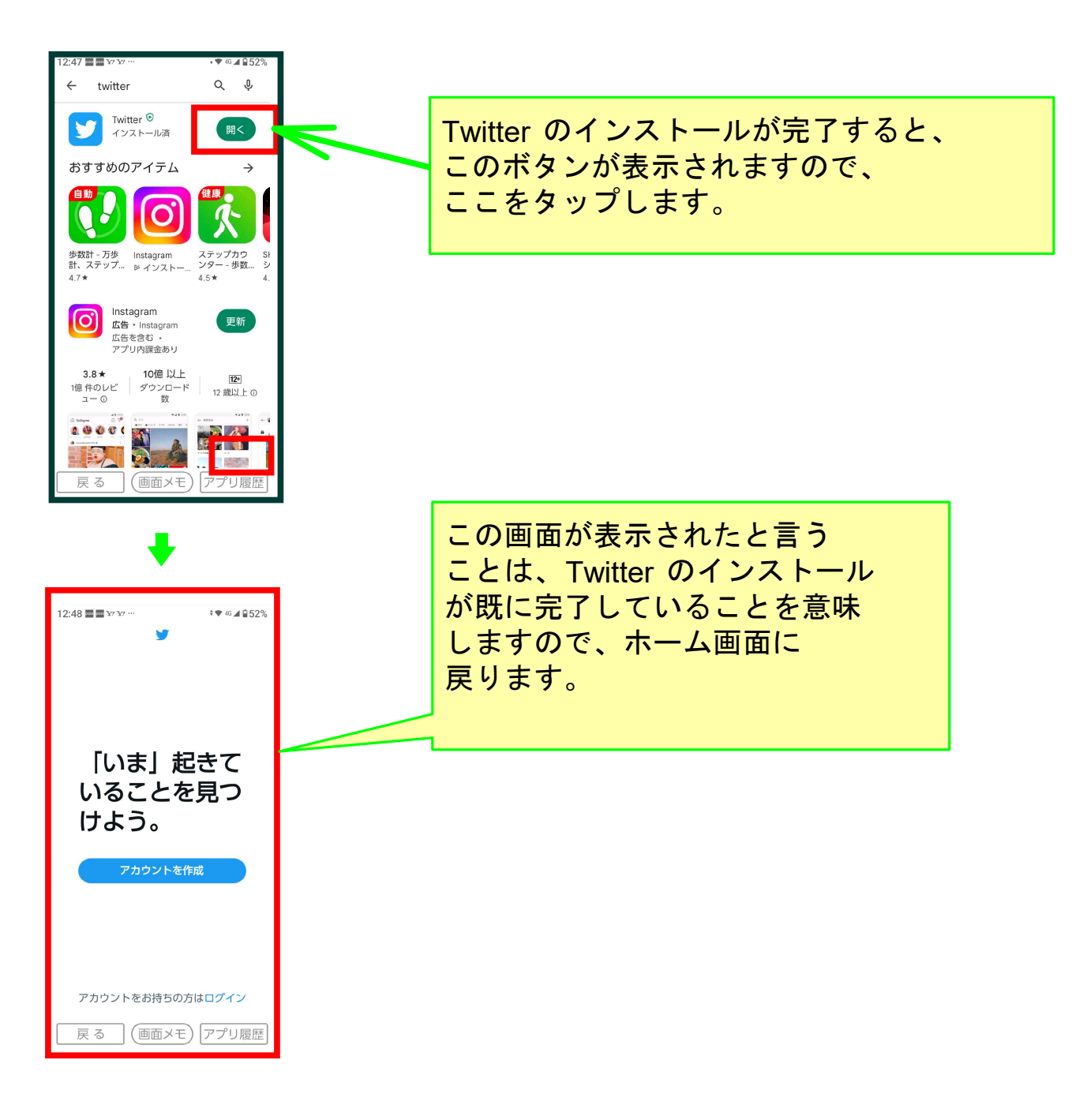

## 以上でこのコースの説明を終了します。